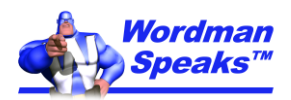

# **1. Configure Cut and Paste**

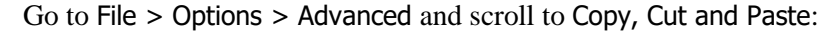

| Word Options         |                                                            |                               | ?      | × |
|----------------------|------------------------------------------------------------|-------------------------------|--------|---|
| General              | Cut, copy, and paste                                       |                               |        |   |
| Display              | Pasting within the same document:                          | Keep Source Formatting (Defau | ilt) 🔻 |   |
| Proofing             | Pasting <u>b</u> etween documents:                         | Keep Text Only                | ~      |   |
| Save                 | Pasting between documents when style definitions conflict: | Keep Text Only                | -      |   |
| Language             | Pasting from other programs:                               | Keep Text Only                | Ŧ      |   |
| Ease of Access       | Insert/paste pictures as:                                  | In line with text 🔻           |        |   |
| Advanced             | ✓ Keep bullets and numbers when pasting text with Keep Te  | xt Only option                |        |   |
|                      | Use the Insert key for paste                               |                               |        |   |
| Customize Ribbon     | Show Paste Options button when content is pasted           |                               |        |   |
| Quick Access Toolbar | ✓ Use smart cut and paste <sup>①</sup> Settings            |                               |        |   |
| Add-ins              |                                                            |                               |        |   |

Change the settings as shown above. Click Use smart cut and paste > Settings:

Uncheck all options except Adjust sentence and word spacing automatically. This ensures that Word removes extra spaces when you delete text, and adds extra spaces when you paste text:

| Settings                         |                       | ?                 | ×       |
|----------------------------------|-----------------------|-------------------|---------|
| Default settings                 |                       |                   |         |
| Use <u>d</u> efault options for: | Custom                |                   | $\sim$  |
| Individual options               |                       |                   |         |
| Adjust sentence and y            | vord spacing automat  | ically            |         |
| Adjust <u>p</u> aragraph spa     | cing on paste         |                   |         |
| Adjust <u>t</u> able formattin   | g and alignment on p  | aste              |         |
| Smart <u>s</u> tyle behavior     |                       |                   |         |
| Merge formatting whe             | en pasting from Micro | soft P <u>o</u> w | erPoint |
| Adjust formatting whe            | en pasting from Micro | soft <u>E</u> xce | I       |
| Merge pasted lists wit           | h surrounding lists   |                   |         |
|                                  | ОК                    | Ca                | ncel    |

### 2. Turn on Field Shading, etc.

Scroll to Show Document Content:

| Word Options         |                                                        | ? | × |
|----------------------|--------------------------------------------------------|---|---|
| General              | Show document content                                  |   |   |
| Display              | Show background colors and images in Print Layout view |   |   |
| Proofing             | Show text <u>w</u> rapped within the document window   |   |   |
| Save                 | Show <u>picture placeholders</u>                       |   |   |
| Language             | ✓ Show drawings and text boxes on screen               |   |   |
| Fase of Access       | ✓ Show bookmarks                                       |   |   |
|                      | Show text boundaries                                   |   |   |
| Advanced             | Show c <u>r</u> op marks                               |   |   |
| Customize Ribbon     | Show field codes instead of their values               |   |   |
| Quick Access Toolbar | Field shading: Always                                  |   |   |
| Add-ins              | Use <u>d</u> raft font in Draft and Outline views      |   |   |
| Trust Center         | Nam <u>e</u> : Courier New 🔻                           |   | - |

Selecting Always in the Field shading dropdown ensures that Word displays text automatically generated from fields, e.g. page numbers, with a pale gray background. Leave Bookmarks checked so bookmarked

text is displayed with gray square brackets, e.g.

[This is a bookmark]

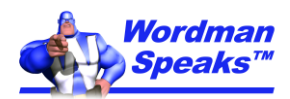

## 3. Turn off AutoFormat As You Type

Go to Proofing, click Auto-Correct Options and select AutoFormat As You Type. Uncheck options as shown, including those that automatically format lists and indents, and especially Automatically as you type and Define styles based on your formatting. Useful options to leave checked are shown. (Using non-superscript ordinal numbers, e.g. '1st' rather than '1st', is a personal preference.)

| autocorrect                                                                                                    |                                                                                     | ? ×                                                 |
|----------------------------------------------------------------------------------------------------|-------------------------------------------------------------------------------------|-----------------------------------------------------|
| AutoFo                                                                                                    | ormat                                                                               | Actions                                             |
| AutoCorrect                                                                                                    | Math AutoCorrect                                                                    | AutoFormat As You Type                              |
| Replace as you type —                                                                                                    |                                                                                     |                                                     |
| ✓ "Straight quotes"                                                                                                    | with "smart quotes"                                                                 | 🗹 Ordinals (1st) with superscript                   |
| Fractions (1/2) wit                                                                                                    | th fraction character (½)                                                           | 🗹 Hyphens () with dash (—)                          |
| *Bold* and _italic                                                                                                    | with real formatting                                                                |                                                     |
| Internet and netv                                                                                                    | vork paths with hyperlir                                                            | nks                                                 |
|                                                                                                    |                                                                                     |                                                     |
| Apply as you type<br>Automatic bullete<br>Border lines<br>Built-in Heading                                                                        | ed lists<br>styles                                                                  | Automatic numbered lists                            |
| Apply as you type<br>Automatic bullete<br>Border lines<br>Built-in Heading<br>Automatically as you ty                                             | ed lists<br>styles<br>/pe                                                           | Automatic numbered lists                            |
| Apply as you type<br>Automatic bullete<br>Border lines<br>Built-in Heading<br>Automatically as you ty<br>Format beginning                         | ed lists<br>styles<br>/pe<br>g of list item like the oni                            | Automatic numbered lists                            |
| Apply as you type<br>Automatic bullete<br>Border lines<br>Built-in Heading<br>Automatically as you ty<br>Format beginning<br>Set left- and first- | ed lists<br>styles<br>/pe<br>g of list item like the on-<br>indent with tabs and bi | Automatic numbered lists Tables before it ackspaces |

#### Note: press Ctrl+Z

immediately after Word performs any autoformat operation to remove the autoformatting. This works for all AutoFormat As You Type options.)

# 4. Turn off AutoCorrect

Select AutoCorrect:

This is a useful tool, but make sure it is working for you and not against you! Go through the Replace text as you type list, remove any unwanted replacements, and, add your own if desired.

The Correct TWo INitial CApitals feature can mess up common abbreviations such as IDs, and many ISO symbols, e.g. MHz, so click Exceptions and add these to the list:

| AutoCorrect Exceptions          |         | ?    | $\times$ |
|---------------------------------|---------|------|----------|
| First Letter INitial CAps Other | Correct | ions |          |
| Don't correct:                  |         |      |          |
|                                 |         | Ado  | i        |
| IDs<br>MHz<br>PAs               | ^       | Dele | te       |
| Automatically add words to list | ~       |      |          |
| 0                               | K       | Car  | ncel     |

| utoCorrect: Englis                                                                                                    | h (United States)                  |                     | ?          | ×    |
|----------------------------------------------------------------------------------------------------|------------------------------------|---------------------|------------|------|
| Au                                                                                                    | toFormat                           | Actions             | 5          |      |
| AutoCorrect                                                                                                    | Math AutoCorrect                   | AutoFormat          | As You Typ | pe   |
| Show AutoCo                                                                                                    | orrect Options buttons             |                     |            |      |
| Super Addecontect Options buttons     Correct TWo INitial CApitals     Capitalize first letter of sentences     Capitalize first letter of table <u>cells</u> Capitalize <u>names</u> of days     Correct accidental usage of cAPS <u>L</u> OCK key      Replace <u>text</u> as you type |                                    | ins                 |            |      |
| Replace:                                                                                                    | <u>W</u> ith: ● Plain text ○ Forma | atted text          |            |      |
| (c)                                                                                                    | ©                                  |                     |            | •    |
| (e)                                                                                                    | €                                  |                     |            |      |
| (r)                                                                                                    | •                                  |                     |            | _    |
| (tm)                                                                                                    | тм                                 |                     |            |      |
|                                                                                                    |                                    |                     |            |      |
| :(                                                                                                    | *                                  |                     |            | ~    |
| Automatically                                                                                                    | use suggestions from the spe       | Add<br>ling checker | Delete     | •    |
|                                                                                                    |                                    | ОК                  | Ca         | ncel |

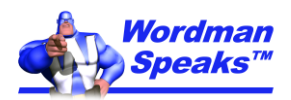

## 5. Set Grammar and Style Checking

Grammar Settings Writing style: Grammar & Style Grammar and style options: Require

Grammar:

Comma required before last list item: Punctuation required with quotes: Spaces required between sentences:

Capitalization

Go to Proofing, scroll to When correcting spelling and grammar in Word:

| Word Options     |                                                | ? | × |
|------------------|------------------------------------------------|---|---|
| General          | When correcting spelling and grammar in Word   |   |   |
| Display          | Check spelling as you type                     |   |   |
| Proofing         | ✓ Mark grammar errors as you type              |   |   |
| Save             | ✓ Frequently confused words                    |   |   |
| Language         | ✓ Check grammar with spelling                  |   |   |
| Ease of Access   | Show readability statistics                    |   |   |
| Advanced         | Writing Style: Grammar & Refinements  Settings |   |   |
| Customize Ribbon | Rechec <u>k</u> Document                       |   |   |

Check Check grammar as you type and set Writing Style to Grammar & Refinements. In non-Office 365 versions of Word, select Grammar & Style:

Grammar Settings

| Aavanced             | Show readability statistics |                   |                   |  |
|----------------------|-----------------------------|-------------------|-------------------|--|
| Customize Ribbon     | Writing Style:              | Grammar & Style 🗸 | Se <u>t</u> tings |  |
| Quick Access Toolbar | Charle Door                 | - ont             |                   |  |

Click Settings and check all options:

In non-Office 365 versions of Word, check all Style options except Use of first person. Require settings are personal preferences:

| ons of Word, | Writing style:                          |
|--------------|-----------------------------------------|
| except Use   | Grammar & Refinements                   |
| settings are | Options:                                |
| settings are | Opinion Markers                         |
|              | ✓ Slang                                 |
|              | Subjunctive Mood                        |
| 2            | Inclusiveness                           |
| ? X          | Ethnic Slurs                            |
|              | Gender-Specific Language                |
| ×            | 🗹 Mental Health Bias                    |
|              | Punctuation Conventions                 |
|              | Comma with Adverbials                   |
| ^            | 🗹 Oxford Comma                          |
| always 🗸     | Unnecessary Comma                       |
| inside 🗸     | Punctuation Required With Quotes inside |
| 1 🗵          | Space Between Sentences one space 🗸     |
|              | Decume                                  |
|              | Reset All OK Cancel                     |

To ensure you see all grammar

problems, select all your text, go to Tools > Language > Set Language and uncheck Do not check spelling or grammar.

### Wordman

You can contact Wordman at <u>wordman@wordmanspeaks.com</u> or via the Wordman Speaks website at <u>WordmanSpeaks.com</u>.

Every effort has been made to make this document as complete and as accurate as possible, but no warranty of fitness is implied. The information provided is on an "as is" basis. The author shall have neither liability nor responsibility to any person or entity with respect to any loss or damages arising from the information contained in this document.

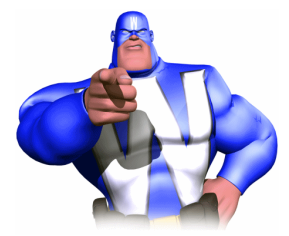

?

X